التجارب العاملية

هي التجارب التي تجرى لدراسة اكثر من عامل واحد في وقت واحد وفي مثل هذه التجارب يمكن الحصول على معلوماتعن كل عامل من العوامل المختلفة المدروسة.

مثال : قام باحث من قسم وقاية النبات تجربة لمكافحة حشرة من اوراق الذرة على نباتات العائلة النجيلية استخدم فيها ثلاث مبيدات وبعد اجراء المكافحة اخذ بياناته بعد ( 24 و 48 و72 ) ساعة وبواقع ثلاث مكررات لكل مبيد ووقت المطلوب

1- كون جدول بالمعطيات والتي تمثل هنا 3×3×3
 2- ادرج المتغيرات في نافذة المتغيرات
 3- ادرج البيانات في نافذة البيانات
 4- حلل التجربة وجد L.S.D وقارن بين المتوسطات لايجاد افضل مبيد ووقت
 5- ارسم شكل التجربة

|    | 72 |           |           | 48 |           |           | 24 |           | الوقت  |
|----|----|-----------|-----------|----|-----------|-----------|----|-----------|--------|
| R3 | R2 | <b>R1</b> | <b>R3</b> | R2 | <b>R1</b> | <b>R3</b> | R2 | <b>R1</b> |        |
| 8  | 9  | 9         | 9         | 10 | 10        | 9         | 8  | 9         | لتارا  |
| 5  | 6  | 5         | 4         | 3  | 6         | 6         | 5  | 6         | نبرايد |
| 1  | 2  | 0         | 1         | 1  | 2         | 0         | 1  | 1         | يکوز   |

Untitled1 [DataSet0] - IBM SPSS Statistics Data Editor\*

| ile | <u>E</u> dit | View     | <u>D</u> ata | <u>T</u> ransform | <u>A</u> nalyze [ | Direct <u>M</u> arketi | ng <u>G</u> raphs <u>U</u> t | ilities Add- <u>o</u> n | s <u>W</u> indow |
|-----|--------------|----------|--------------|-------------------|-------------------|------------------------|------------------------------|-------------------------|------------------|
|     |              |          |              |                   |                   |                        |                              |                         |                  |
|     |              | Nar      | ne           | Туре              | Width             | Decimals               | Label                        | Values                  | Missing          |
| 1   | I            | المبيدات |              | Numeric           | 8                 | 0                      | المبيدات                     | {1, اکتارا}             | None             |
| 2   | 2            | الوقت    |              | Numeric           | 8                 | 0                      | الوقت                        | {1, 24}                 | None             |
| 3   | 3            | البيانات |              | Numeric           | 8                 | 0                      | البياتات                     | None                    | None             |
| 4   | Ļ            |          |              |                   |                   |                        |                              |                         |                  |
| Ę   | ō            | تغير     | کل م         | خصائص             | ، واكمال          | لمتغيرات               | ت في نافذة ا                 | ج المتغيرا              | ادرا             |
| (   | ò            |          |              |                   |                   |                        |                              |                         |                  |
| ī   | 7            |          |              |                   |                   |                        |                              |                         |                  |
| 8   | }            |          |              |                   |                   |                        |                              |                         |                  |
| 9   | )            |          |              |                   |                   |                        |                              |                         |                  |
|     | 1            |          |              |                   |                   | 1                      |                              |                         |                  |

| 11 [Ľ | ataSet0] | - IBM SP     | SS Statistics L   | Data Editor*      |                         |                  |                   |                           |
|-------|----------|--------------|-------------------|-------------------|-------------------------|------------------|-------------------|---------------------------|
| it    | View     | <u>D</u> ata | <u>T</u> ransform | <u>A</u> nalyze D | irect <u>M</u> arketing | g <u>G</u> raphs | <u>U</u> tilities | Add- <u>o</u> ns <u>N</u> |
|       |          |              |                   |                   | ▙ ⊒                     | <b>4</b>         | *.                |                           |
|       |          | 1            |                   |                   |                         |                  |                   |                           |
|       | يدات     | المي         | الوقت             | البيادات          | var                     | var              | var               | var                       |
|       |          | 1            | 1                 | 9                 |                         |                  |                   |                           |
|       |          | 1            | 1                 | 8                 |                         |                  |                   |                           |
|       |          | 1            | 1                 | 9                 |                         |                  |                   |                           |
|       |          | 1            | 2                 | 10                |                         |                  |                   |                           |
|       |          | 1            | 2                 | 10                | البيامات                | في ناقده         | البيانات          | ادراج                     |
|       |          | 1            | 2                 | 9                 |                         |                  |                   |                           |
|       |          | 1            | 3                 | 9                 |                         |                  |                   |                           |
|       |          | 1            | 3                 | 9                 |                         |                  |                   |                           |
|       |          | 1            | 3                 | 8                 |                         |                  |                   |                           |
|       |          | 2            | 1                 | 6                 |                         |                  |                   |                           |
|       |          | 2            | 1                 | 5                 |                         |                  |                   |                           |
|       |          | 2            | 1                 | 6                 |                         |                  |                   |                           |
|       |          | 2            | 2                 | 6                 |                         |                  |                   |                           |
|       |          | 2            | 2                 | 3                 |                         |                  |                   |                           |
|       |          | 2            | 2                 | 4                 |                         |                  |                   |                           |
|       |          | 2            | 3                 | 5                 |                         |                  |                   |                           |

🔚 Untitled1 [DataSet0] - IBM SPSS Statistics Data Editor\*

| <u>F</u> ile | Edit | View | Data | Transform | <u>A</u> nalyze                | Direct <u>M</u> arketing  | Graphs | Utilities | Add-ons    | Window | Help |
|--------------|------|------|------|-----------|--------------------------------|---------------------------|--------|-----------|------------|--------|------|
| 2            |      |      |      | 5         | Re <u>p</u> o<br>D <u>e</u> sc | rts<br>riptive Statistics | •      |           |            |        |      |
| : البيادات   | 27   |      | 1    |           | Table                          | S                         |        |           |            |        |      |
|              |      | يدات | المي | الوقت     | Com                            | pare Means                | •      | var       | var        | Va     | ar   |
|              | 1    |      | 1    | 1         | Gene                           | ral Linear Model          | •      | Univa     | iate       |        |      |
| 1            | 2    |      | 1    | 1         | Gene                           | ralized Linear Model      | ls 🕨   | Multiva   | ariate     |        |      |
|              | 3    |      | 1    | 1         | Mixed                          | Models                    | •      | Renes     | ted Measu  | rec    |      |
| 2            | 4    |      | 1    | 2         | Corre                          | late                      | •      | Verier    |            | anta   |      |
| 1            | 5    |      | 1    | 2         | Regre                          | ession                    |        | varial    | ice Compoi | ients  |      |
| 1            | 5    |      | 1    | 2         | Loglin                         | near                      | •      |           |            |        |      |
| 1            | 7    |      | 1    | 3         | Neura                          | al Networks               |        |           |            |        |      |
| 1            | B    |      | 1    | 3         | Class                          | sifv                      | *      |           |            |        |      |
| !            | 9    |      | 1    | 3         | Dime                           | nsion Reduction           |        |           |            |        |      |
| 1            | 0    |      | 2    | 1         | Scolo                          |                           |        |           |            |        |      |
| 1            | 1    |      | 2    | 1         | Scale                          |                           |        |           |            |        |      |
| 1            | 2    |      | 2    | 1         | Nonb                           | arametric Tests           | , r    |           |            |        |      |
| 1            | 3    |      | 2    | 2         | Forec                          | asting                    | P      |           |            |        |      |
| 1            | 4    |      | 2    | 2         | Surviv                         | /al                       |        |           |            |        |      |
| 1            | 5    |      | 2    | 2         | Multip                         | le Response               | •      |           |            |        |      |
| 1            | 6    |      | 2    | 3         | 🟭 Missir                       | ng Value Analysis         |        |           |            |        |      |
| 1            | 7    |      | 2    | 3         | Multin                         | le Imputation             | •      |           |            |        |      |

نضع البيانات في خانة Dependent Variable بالنقر على السهم الموجود بين الحقلين وكذلك نضع المتغيرين المبيدات والوقت في خانة (Fixed Factor (s) ثم نضغط على الايعاز Options

|              |              |            |            | 5             |       |            | ] 🕌  |                 | 2                                                                                                    |          | <b>*</b> 5 | <b>1</b>    |   | 4 <u>4</u> | 14  | 4 |
|--------------|--------------|------------|------------|---------------|-------|------------|------|-----------------|----------------------------------------------------------------------------------------------------|----------|------------|-------------|---|------------|-----|---|
| 27 : البيانا | ,            |            | 1          |               |       |            |      |                 |                                                                                                    |          |            |             |   |            |     |   |
|              |              | لمبيدات    | 1          | الوقت         |       | البيادات   |      | var             | var                                                                                                    |          | var        | var         |   | var        | var |   |
| 1            |              |            | 1          |               | 1     |            | 9    |                 |                                                                                                    |          |            |             |   |            |     |   |
| 2            |              |            | 1          |               | 1     |            | 8    |                 |                                                                                                    |          |            |             |   |            |     |   |
| 3            |              |            | <b>1</b>   |               |       |            | 0    |                 |                                                                                                    |          |            | ~           | ] |            |     |   |
| 4            |              |            | Un 🥁 Un    | ivariate      |       |            |      |                 |                                                                                                    |          |            | ×           |   |            |     |   |
| 5            |              |            |            |               |       |            |      | Depend          | ent Varial                                                                                                    | ble:     | Mo         | lol         |   |            |     |   |
| 6            |              |            | J 1        | ات [المبيدات  | مييد  |            | 4    |                 |                                                                                                    |          |            |             |   |            |     |   |
| 7            |              |            |            | الوقت [الوقت  |       |            |      | Fixed Fa        | actor(s):                                                                                                    |          | Contr      | asts        |   |            |     |   |
| 8            |              |            | <b>*</b> [ | نات [البيانات | البيا |            |      |                 |                                                                                                    |          | Plo        | ots         |   |            |     |   |
| 9            |              |            |            |               |       |            | 4    |                 |                                                                                                    |          | Post       | <u>H</u> oc |   |            |     |   |
| 10           |              |            |            |               |       |            |      | Deside          | - <b>F</b> - <b>h</b> - <i>i</i> -                                                                                                    |          | Sa         | ve          |   |            |     |   |
| 11           |              |            |            |               |       |            |      | Randon          | n Factor(s                                                                                                    | ():<br>  | Opti       | ons         |   |            |     |   |
| 12           |              |            |            |               |       |            | •    |                 |                                                                                                    |          | Boots      | tran        |   |            |     |   |
| 13           |              |            |            |               |       |            |      |                 |                                                                                                    |          |            | adp         |   |            |     |   |
| 14           |              |            |            |               |       |            |      | <u>C</u> ovaria | te(s):                                                                                                    |          | _          |             |   |            |     |   |
| 15           |              |            |            |               |       |            |      |                 |                                                                                                    |          |            |             |   |            |     |   |
| 16           |              |            |            |               |       |            |      |                 |                                                                                                    |          |            |             |   |            |     |   |
| 17           |              |            |            |               |       |            |      | WISW            | and the second second se |          | _          |             |   |            |     |   |
| 18           |              |            |            |               |       |            | +    |                 | agin.                                                                                                    |          | 7          |             |   |            |     |   |
| 19           |              |            |            |               |       |            |      |                 |                                                                                                    | <u> </u> |            |             |   |            |     |   |
| 20           |              |            |            |               | O     | <u>P</u> a | iste | Reset           | Cancel                                                                                                    | Help     |            |             |   |            |     |   |
| 21           |              | 4          | 3          |               | 1     |            | 0    |                 |                                                                                                    |          |            |             | , |            |     |   |
|              |              | •          |            |               |       |            |      |                 |                                                                                                    |          |            |             |   |            |     |   |
| Data Vi      | e <b>w</b> V | ariable Vi | iew        |               |       |            |      |                 |                                                                                                    |          |            |             |   |            |     |   |
|              |              |            |            |               |       |            |      |                 |                                                                                                    |          |            |             |   |            |     |   |

تظهر لنا قائمة نحدد منها Descriptive كذلك نحدد مستوى المعنوية 0.05 اذا كانت التجربة حقلية اما اذا كانت مختبرية فمستوى المعنوية 0.01 ثم نضغط على Continue

| Untitled1 [[    | DataSet0] - IBM           | SPSS Statistics | Data Editor*      |                      |                                   |             |          |                  |                 |              |            |                   |                |          |      |     |           | - 0             |        |
|-----------------|---------------------------|-----------------|-------------------|----------------------|-----------------------------------|-------------|----------|------------------|-----------------|--------------|------------|-------------------|----------------|----------|------|-----|-----------|-----------------|--------|
| le <u>E</u> dit | <u>V</u> iew <u>D</u> ata | Transform       | n <u>A</u> nalyze | Direct <u>M</u> arke | ing <u>G</u> rap                  | hs <u>U</u> | tilities | Add- <u>o</u> ns | Window          | <u>H</u> elp |            |                   |                |          |      |     |           |                 |        |
| 2 🗄             |                           |                 | ∽ 📱               | • 📥 🗐                | 벽                                 | <u>1</u>    | *,       | 4                | - S             |              | (<br>      | 0                 | ABS            |          |      |     |           |                 |        |
| 27 : البياد     | 1                         |                 |                   |                      |                                   |             |          |                  |                 |              |            |                   |                |          |      |     | ,         | Visible: 3 of 3 | Variat |
|                 | المبيدات                  | الوقت           | البيادات          | var                  | var                               |             | V        |                  |                 |              |            |                   |                |          | ur 🗌 | var | var       | var             |        |
| 1               | 1                         |                 | 1                 | 9                    |                                   |             | ¢,       | Univariate:      | Options         |              |            |                   |                | $\times$ |      |     |           |                 |        |
| 2               | 1                         |                 | 1                 | 8                    |                                   |             | -6       | Estimated N      | Aarginal Mea    | ins          |            |                   |                |          |      |     |           |                 |        |
| 3               | f                         | Univariato      |                   |                      |                                   |             |          | Factor(s) a      | nd Eactor Int   | aractions    |            | Display Mean      | e for          |          |      |     |           |                 |        |
| 4               |                           | Onivariate      |                   |                      |                                   |             |          | OVERALL          |                 | eracions.    | 1          | Display Mean      | 5 101.         |          |      |     |           |                 |        |
| 5               |                           |                 |                   | Deper                | ndent Variab                      | ole:        |          | المييدات         | ,               |              |            |                   |                |          |      |     |           |                 |        |
| 6               |                           |                 |                   | 🔁 🖉 🗠                | البيانات [البيانا،                |             |          | الوقت            |                 |              |            |                   |                |          |      |     | ذا الخبار | نحدد ه          | _      |
| 7               |                           |                 |                   | Fixed                | Factor(s):                        |             | _        | الوقت*المبيدات   |                 |              |            |                   |                |          |      |     | -         |                 |        |
| 8               |                           |                 |                   |                      | المبيدات [المبيدا:<br>المحمد الله |             |          |                  |                 |              |            | Compare           | main effects   |          |      |     |           |                 |        |
| 9               |                           |                 |                   |                      | الوقت إلوقا                       |             |          |                  |                 |              |            | Confidence        | iterval adjust | ment     |      |     |           |                 | _      |
| 10              |                           |                 |                   | Rando                | m Factor(s)                       | ):          |          |                  |                 |              |            | LSD(none)         |                | T        |      |     |           |                 |        |
| 12              |                           |                 |                   |                      |                                   |             | ייןך     |                  |                 | /            |            |                   |                |          |      |     |           |                 | +      |
| 13              |                           |                 |                   |                      |                                   |             | ۲ r      | Display          |                 |              |            |                   |                |          |      |     |           |                 | +      |
| 14              |                           |                 |                   | Covar                | ate(s):                           |             |          | Descript         | ive statistics  |              |            | lomogeneity t     | ests           |          |      |     |           |                 |        |
| 15              |                           |                 |                   |                      | (-).                              |             |          | Estimate         | es of effect si | ize          | <b>S</b>   | Spread vs. leve   | el plot        |          |      |     |           |                 |        |
| 16              |                           |                 |                   | <b>``</b>            |                                   |             |          | Observe          | d power         |              |            | esidual plot      |                |          |      |     |           |                 |        |
| 17              |                           |                 |                   |                      | Vaiabb                            |             |          | Parame           | er estimates    |              |            | ack of fit        |                |          |      |     |           |                 |        |
| 18              |                           |                 |                   |                      | veight:                           |             | ┓╽╚      | Contrast         | coefficient n   | natrix       | <u> </u>   | eneral estimation | able function  |          |      |     |           |                 |        |
| 19              |                           |                 |                   |                      |                                   | <u> </u>    | s        | ignificance      | level: .05      | Confid       | dence inte | rvals are 95.0    | %              |          |      |     |           |                 |        |
| 20              |                           |                 | ОК Ра             | iste <u>R</u> eset   | Cancel                            | Help        |          |                  | 60              | ntinua       | Cancel     | Help              |                |          |      |     |           |                 |        |
| 21              | 3                         |                 | 1                 | 0                    |                                   |             |          |                  |                 | munde        | Cancel     | Help              |                |          |      |     |           |                 |        |
|                 |                           |                 |                   |                      |                                   |             |          |                  |                 |              |            |                   |                |          | _    |     |           |                 |        |
| Data View       | Variable View             |                 |                   |                      |                                   |             |          |                  |                 |              |            |                   |                |          |      |     |           |                 |        |

| Untitled1 [      | DataSet0] - IBM S         | PSS Statistics Da | ata Editor*       |                          |                                             |                                   |                        |                     |                        |       |            |        |           | - 0               |
|------------------|---------------------------|-------------------|-------------------|--------------------------|---------------------------------------------|-----------------------------------|------------------------|---------------------|------------------------|-------|------------|--------|-----------|-------------------|
| ile <u>E</u> dit | <u>V</u> iew <u>D</u> ata | Transform         | <u>A</u> nalyze D | Direct <u>M</u> arketing | g <u>G</u> raphs <u>U</u>                   | <u>I</u> tilities Add- <u>o</u> r | ns <u>W</u> indow      | <u>H</u> elp        |                        |       |            |        |           |                   |
| 😂 🗄              |                           |                   |                   | ▙                        | r H                                         | *5                                | - 4                    | A                   |                        | ABG   |            |        |           |                   |
| 27 : البيانان    | 1                         |                   |                   |                          |                                             |                                   |                        |                     |                        |       |            |        |           | Visible: 3 of 3 V |
|                  | المبيدات                  | الوقت             | البيانات          | var                      | univariate: P                               | ost Hoc Multiple                  | Comparisons for        | Observed Mea        | ns                     | × var | var        | var    | var       | var               |
| 1                | 1                         | 1                 | 9                 |                          |                                             |                                   |                        |                     |                        |       |            |        |           |                   |
| 2                | 1                         | 1                 | 8                 |                          | Factor(s):                                  |                                   | <u><u>P</u>o</u>       | st Hoc Tests f      | or:                    |       |            |        |           |                   |
| 3                | ta i                      | Univariate        | ^                 |                          | <ul> <li>الميبنات</li> <li>أو فت</li> </ul> |                                   |                        |                     |                        |       |            |        |           |                   |
| 4                |                           | onivanace         |                   |                          |                                             |                                   |                        |                     |                        |       |            | ~ Ъ    |           |                   |
| 5                |                           |                   |                   | Depende                  | قل الاخر                                    | ه ل الى الم                       | تد                     |                     |                        | _     | _ تحدد _   | .S.D   |           |                   |
| 6                |                           |                   |                   | بادات]                   | J                                           |                                   |                        |                     |                        |       |            |        |           |                   |
| /                |                           |                   |                   | Fixed Fa                 | Equal Varian                                | ces Assumed                       |                        |                     |                        |       |            |        |           |                   |
| ð<br>0           |                           |                   |                   | يدات] 🎸                  | <b></b>                                     | S-N-K                             | Waller-                | Duncan              |                        |       |            |        |           |                   |
| 9                |                           |                   |                   |                          | Bonferron                                   | i 🔲 Tukey                         |                        | ype II Error Ra     | atio: 100              |       |            |        |           |                   |
| 10               |                           |                   |                   | R <u>a</u> ndom          | Sidak                                       | Tukey's-b                         | Dunnet                 |                     |                        |       |            |        |           |                   |
| 12               |                           |                   |                   |                          | Scheffe                                     | Duncan                            | Control                | Category:           | Last                   | -     | ا الخيار _ | ضغط هد | النهايه ن | ÷                 |
| 13               |                           |                   |                   |                          | R-E-G-W-                                    | F 🔝 <u>H</u> ochberg's            | s GT2 Test             |                     |                        |       |            |        |           |                   |
| 14               |                           |                   |                   | Covariate                | R-E-G-W-                                    | Q 🔲 Gabriel                       | @ <u>2</u> -side       | d                   | l 🔘 > Ca <u>n</u> trol |       |            |        |           |                   |
| 15               |                           |                   |                   |                          |                                             |                                   |                        | /                   |                        |       |            |        |           |                   |
| 16               |                           |                   |                   | •                        | Equal Varian                                | ces Not Assume                    | d                      |                     |                        |       |            |        |           |                   |
| 17               |                           |                   |                   |                          | Ta <u>m</u> hane                            | 's T2 🔳 Dunnet                    | ts T <u>3</u> 🔲 Cames- | Howell 📃 D <u>u</u> | nnett's C              |       |            |        |           |                   |
| 18               |                           |                   |                   | WLS We                   |                                             | Contin                            |                        | Hale                |                        |       |            |        |           |                   |
| 19               |                           |                   |                   |                          |                                             | Conun                             | Cancer                 | Help                |                        |       |            |        |           |                   |
| 20               |                           |                   | OK <u>P</u> aste  | e <u>R</u> eset          | Cancel Help                                 |                                   |                        |                     |                        |       |            |        |           |                   |
| 21               | 3                         | 1                 | 0                 |                          |                                             |                                   | _                      |                     |                        |       |            |        |           |                   |
|                  |                           |                   |                   |                          |                                             |                                   | ***                    |                     |                        |       |            |        |           |                   |
| Data View        | Variable View             |                   |                   |                          |                                             |                                   |                        |                     |                        |       |            |        |           |                   |

وبعد الرجوع الى صندوق الحوار الاول نضغط OK يتم تحليل البيانات

| dit <u>V</u> iew                                                                                                    | <u>D</u> ata                                                                                                    | Transform I                                                                          | isert F <u>o</u> rma                                                 | t <u>A</u> nalyze                                     | Direct <u>M</u> arketing                                                         | g <u>G</u> raphs                                                               | <u>U</u> tilities            | Add- <u>o</u> ns | Window | <u>H</u> elp | <br> | <br> | <br> |  |
|----------------------------------------------------------------------------------------------------|----------------------------------------------------------------------------------------------------|--------------------------------------------------------------------------------------|----------------------------------------------------------------------|-------------------------------------------------------|----------------------------------------------------------------------------------|--------------------------------------------------------------------------------|------------------------------|------------------|--------|--------------|------|------|------|--|
| He                                                                                                    |                                                                                                    | 🥭 🛄                                                                                  |                                                                      | M 🧮                                                   | 🔄 📥 E                                                                            |                                                                                | •                            | <b>F</b> 1       |        | Þ            |      |      |      |  |
| •                                                                                                    | + -                                                                                                    |                                                                                      |                                                                      |                                                       |                                                                                  |                                                                                |                              |                  |        |              |      |      |      |  |
| Error                                                                                                    |                                                                                                    | 11.333                                                                               | 18                                                                   | .630                                                  |                                                                                  |                                                                                |                              |                  |        |              |      |      |      |  |
| Total                                                                                                    |                                                                                                    | 990.000                                                                              | 27                                                                   |                                                       |                                                                                  |                                                                                |                              |                  |        |              |      |      |      |  |
| Corrected                                                                                                    | d Total                                                                                                    | 304.963                                                                              | 26                                                                   |                                                       |                                                                                  |                                                                                |                              |                  |        |              |      |      |      |  |
| a. R Squ                                                                                                    | ared = .963                                                                                                    | (Adjusted R So                                                                       | uared = .946)                                                        |                                                       |                                                                                  |                                                                                |                              |                  |        |              |      |      |      |  |
|                                                                                                    |                                                                                                    |                                                                                      |                                                                      |                                                       |                                                                                  |                                                                                |                              |                  |        |              |      |      |      |  |
| Post H                                                                                                    | oc Test                                                                                                    | s                                                                                    |                                                                      |                                                       |                                                                                  |                                                                                |                              |                  |        |              |      |      |      |  |
| 1 03111                                                                                                    | 00 103                                                                                                    |                                                                                      |                                                                      |                                                       |                                                                                  |                                                                                |                              |                  |        |              |      |      |      |  |
|                                                                                                    |                                                                                                    |                                                                                      |                                                                      |                                                       |                                                                                  |                                                                                |                              |                  |        |              |      |      |      |  |
|                                                                                                    |                                                                                                    |                                                                                      |                                                                      |                                                       |                                                                                  |                                                                                |                              |                  |        |              |      | <br> |      |  |
| المبيدات                                                                                                    |                                                                                                    |                                                                                      |                                                                      |                                                       |                                                                                  |                                                                                |                              |                  |        |              |      |      |      |  |
| المبيدات                                                                                                    |                                                                                                    |                                                                                      |                                                                      |                                                       |                                                                                  |                                                                                |                              |                  |        |              |      |      |      |  |
| المبيدات                                                                                                    |                                                                                                    |                                                                                      | Multiple Com                                                         | parisons                                              |                                                                                  |                                                                                |                              |                  |        |              | <br> |      |      |  |
| المبيدات<br>Depende                                                                                                    | nt Variable:                                                                                                    | البيانات                                                                             | Multiple Com                                                         | arisons                                               |                                                                                  |                                                                                |                              |                  |        |              | <br> |      |      |  |
| المبيدات<br>Depende<br>LSD                                                                                                    | nt Variable:                                                                                                    | اليابات                                                                              | Multiple Com                                                         | arisons                                               |                                                                                  |                                                                                |                              |                  |        |              | <br> |      |      |  |
| المبیدات<br>Depende<br>LSD                                                                                                    | nt Variable:                                                                                                    | اليانات<br>Mean                                                                      | Multiple Com                                                         | arisons                                               | 95% Confide                                                                      | ence Interval                                                                  |                              |                  |        |              | <br> |      |      |  |
| المبیدات<br>Depende<br>LSD                                                                                                    | nt Variable:<br>المعدات (ل)                                                                                                    | اليانات<br>Mean<br>Difference ر<br>J)                                                | Multiple Com                                                         | sig.                                                  | 95% Confide                                                                      | ence Interval                                                                  | d                            |                  |        |              | <br> |      |      |  |
| للمبيدات<br>Depende<br>LSD<br>() المبيدات<br>المعيدات                                                                                                    | nt Variable:<br>الميوات (J)<br>بيبر إيد                                                                                                    | اليانات<br>Mean<br>Difference i<br>J)<br>3.8                                         | Multiple Com                                                         | Sig.                                                  | 95% Confide<br>Lower Bound<br>3.10                                               | ence Interval<br>Upper Bound<br>4.6                                            | d 7                          |                  |        |              |      |      |      |  |
| للمبيدات<br>Depende<br>LSD<br>() المبيدات ()                                                                                                    | nt Variable:<br>الميوات (ل)<br>ميتبرايد<br>توكوز                                                                                                    | اليانات<br>Mean<br>Difference I<br>J)<br>3.8<br>8.0                                  | Multiple Com<br>- Std. Error<br>3 .374<br>.374                       | Sig.<br>.000                                          | 95% Confide<br>Lower Bound<br>3.10<br>7.21                                       | ence Interval<br>Upper Bound<br>4.6;<br>8.79                                   | d<br>7<br>9                  |                  |        |              | <br> |      |      |  |
| المبيدات<br>Depende<br>LSD<br>() المبيدات ()                                                                                                    | nt Variable:<br>الميوات (ل)<br>موكوز<br>اكتارا                                                                                                    | اليبانات<br>Mean<br>Difference I<br>J)<br>3.8<br>8.0<br>-3.8                         | Multiple Com<br>Std. Error<br>3 374<br>3 .374                        | Sig.<br>.000<br>.000                                  | 95% Confide<br>Lower Bound<br>3.10<br>7.21<br>-4.67-                             | ence Interval<br>Upper Bound<br>4.6:<br>8.7!<br>-3.10                          | d<br>7<br>9                  |                  |        |              | <br> |      |      |  |
| المييدات<br>Depende<br>LSD<br>الميدات (ز)<br>العارا                                                                                                    | nt Variable:<br>المیونت (ل)<br>نوکوز<br>اکنارا<br>نوکوز                                                                                                    | اليبانات<br>Mean<br>Difference I<br>J)<br>3.8<br>8.0<br>-3.89<br>4.1                 | Multiple Com<br>Std. Error<br>3 .374<br>.374<br>.374<br>.374         | Sig.<br>.000<br>.000<br>.000                          | 95% Confide<br>Lower Bound<br>3.10<br>7.21<br>-4.67-<br>3.33                     | ence Interval<br>Upper Bound<br>4.6<br>8.79<br>-3.10<br>4.91                   | d<br>7<br>9<br>I-<br>0       |                  |        |              |      |      |      |  |
| العبيدات<br>Depende<br>LSD<br>() الميدات ()<br>الميدات ()<br>وكور<br>وكور                                                                                                    | nt Variable:<br>المیدات (ل)<br>بوتوز<br>اکنارا<br>اکنارا                                                                                                    | اليبانات<br>Mean<br>Difference :<br>J)<br>3.8<br>8.0<br>-3.89<br>4.1<br>-8.0(        | Multiple Com<br>Std. Error<br>3 .374<br>.374<br>.374<br>.374<br>.374 | Sig.<br>.000<br>.000<br>.000<br>.000<br>.000          | 95% Confide<br>Lower Bound<br>3.10<br>7.21<br>-4.67-<br>3.33<br>-8.79            | ence Interval<br>Upper Bourn<br>4.6:<br>8.79<br>-3.10<br>4.91<br>-7.21         | d<br>7<br>9<br>1-<br>0       |                  |        |              |      |      |      |  |
| العبيدات<br>Depende<br>LSD<br>(۱) الميدات<br>الميدات<br>عبرابد<br>بوكوز                                                                                                    | nt Variable:<br>سیسراید<br>ورکوز<br>اکنارا<br>اکنارا<br>سیسراید                                                                                                    | اليبانت<br>Mean<br>Difference<br>J)<br>3.8<br>8.0<br>-3.8<br>4.1<br>-8.0(<br>-4.1    | Multiple Com<br>Std. Error<br>3 .374<br>374<br>374<br>374<br>374     | Sig.<br>000<br>000<br>000<br>000<br>000<br>000<br>000 | 95% Confide<br>Lower Bound<br>3.10<br>7.21<br>-4.67-<br>3.33<br>-8.79-<br>-4.90  | ence Interval<br>Upper Bound<br>4.6<br>-3.10<br>-3.10<br>-7.21<br>-3.33        | d<br>7<br>9<br>1-<br>0<br>-  |                  |        |              |      |      |      |  |
| العبيدات<br>Depende<br>LSD<br>()) المبيدات<br>المبيدات<br>المبيدا<br>المبيدا<br>المبيد<br>المبيدا<br>المبيدا<br>المبيدا<br>المبيدا<br>المبيدا<br>المبيدا<br>المبيدا<br>المبيدا<br>المبيدا<br>المبيدا<br>المبيدا<br>المبيدا<br>المبيدا<br>المبيدات<br>المبيدا<br>المبيدا<br>المبيدا<br>ما<br>المبيدا<br>المبيدا<br>المبيدا<br>المبيدا<br>المبيداع<br>المبيداع<br>المبيداع<br>المبيدا<br>المبيدام<br>المبيدا<br>المبيدا<br>المبيدا<br>المبيدا<br>المبيدا<br>المبيدا<br>المبيدا<br>المبيدا<br>المبيدا<br>المبالما<br>المبالما<br>الما<br>المبالما<br>المبالما<br>المبالما<br>المبالما<br>المبالما<br>الما | nt Variable:<br>سيدرايد<br>نوكوز<br>اعکارا<br>وكوز<br>اعکارا<br>مولاون<br>مولاون<br>مولون<br>مولون<br>مور<br>مولون<br>مور<br>مور<br>مور<br>مور<br>مور<br>مور<br>مور<br>مور<br>مور<br>مور | اليانات<br>Mean<br>Difference<br>J)<br>3.8<br>8.0<br>4.1<br>-8.00<br>-4.11<br>means. | Multiple Com<br>Std. Error<br>3 374<br>3 374<br>3 374<br>3 374       | Sig.<br>000<br>000<br>000<br>000<br>000<br>000<br>000 | 95% Confide<br>Lower Bound<br>3.10<br>7.21<br>-4.67-<br>3.33<br>-8.79-<br>-4.90- | ence Interval<br>Upper Boun<br>4.6:<br>8.79<br>-3.10<br>4.90<br>-7.21<br>-3.33 | d<br>7<br>9<br><br>0<br><br> |                  |        |              |      |      |      |  |

بعد ذلك نقوم برسم شكل التجربة من خلال الذهاب الى قائمة Graphs حيث تعتبر المخططات البيانية charts اداة مهمة من ادوات الاحصاء الوصفي والتي يمكن بواسطتها عرض البيانات الاحصائية بطريقة مبسطة ومعبرة

من Bar 🗲 Graphs یظهر صندوق حوار نحدد Values of individual cases ثم ننقر علی Define یظهر صندوق حوار

| 📄 Outp   | ut1 [Docume               | nt1] - IBM S | PSS Statistics Viewe                                                                                                    | er*                |                   |                          |                                |                                    |                     |        |                    |   | _ | ð | × |
|----------|---------------------------|--------------|----------------------------------------------------------------------------------------------------|--------------------|-------------------|--------------------------|--------------------------------|------------------------------------|---------------------|--------|--------------------|---|---|---|---|
| Eile     | <u>E</u> dit <u>V</u> iew | <u>D</u> ata | Transform Inse                                                                                                    | ert F <u>o</u> rma | t <u>A</u> nalyze | Direct <u>M</u> arketing | <u>G</u> raphs                 | <u>U</u> tilities                  | Add- <u>o</u> ns    | Window | <u>H</u> elp       |   |   |   |   |
| (2)      |                           |              | <ul> <li>Image: A state of the state of the state of</li></ul> |                    |                   | I h                      | Chart<br><u>G</u> raph<br>Comp | Builder<br>board Ter<br>bare Subgr | nplate Choo<br>oups | ser    |                    |   |   |   |   |
| <b>E</b> | Error                     |              | 11.333                                                                                                    | 18                 | .630              |                          | Regre                          | ession Var                         | iable Plots         |        |                    | 7 |   |   |   |
|          | Total                     |              | 990.000                                                                                                    | 27                 |                   |                          | <u>L</u> ega                   | cy Dialogs                         |                     | •      | 🚹 <u>B</u> ar      |   |   |   |   |
|          | Corrected                 | i Total      | 304.963                                                                                                    | 26                 |                   |                          |                                |                                    |                     |        | 11 <u>3</u> -D Bar |   |   |   |   |
|          | a. R Squ                  | ared = .963  | (Adjusted R Squar                                                                                                    | red = .946)        |                   |                          |                                |                                    |                     |        | 🛃 Line             |   |   |   |   |
|          |                           |              |                                                                                                    |                    |                   |                          |                                |                                    |                     |        | Area               |   |   |   |   |
|          | Post H                    | oc Test      | s                                                                                                    |                    |                   |                          |                                |                                    |                     |        | Pie                |   |   |   |   |
|          |                           |              |                                                                                                    |                    |                   |                          |                                |                                    |                     |        | High-Low           |   |   |   |   |
|          | المبيدات                  |              |                                                                                                    |                    |                   |                          |                                |                                    |                     |        | Boxplot            |   |   |   |   |
|          |                           |              |                                                                                                    |                    |                   |                          |                                |                                    |                     |        | Error Bar          |   |   |   |   |
|          |                           |              | M                                                                                                    | ultiple Com        | parisons          |                          |                                |                                    |                     |        | Ropulation Pyramid |   |   |   |   |
|          | Depende                   | nt Variable: | الييانات                                                                                                    |                    |                   |                          |                                |                                    |                     |        |                    |   |   |   |   |
| 1        | LSD                       |              | <b>I</b>                                                                                                    |                    |                   |                          |                                | _                                  |                     |        | Scatter/Dot        |   |   |   |   |
|          |                           |              | Mean<br>Difference (l-                                                                                                    |                    |                   | 95% Confide              | ence Interval                  |                                    |                     |        | Histogram          |   |   |   |   |
|          | المبيدات (ا)              | المييدات (L) | J)                                                                                                    | Std. Error         | Sig.              | Lower Bound              | Upper Bound                    | 1                                  |                     |        |                    |   |   |   |   |
|          | اکتارا                    | سينبرايد     | 3.89                                                                                                    | .374               | .000              | 3.10                     | 4.67                           | 7                                  |                     |        |                    |   |   |   |   |
|          |                           | نوكوز        | 8.00                                                                                                    | .374               | .000              | 7.21                     | 8.79                           | 2                                  |                     |        |                    |   |   |   |   |
|          | سينبرايد                  | اکعارا       | -3.89-                                                                                                    | .374               | .000              | -4.67-                   | -3.10                          | ·                                  |                     |        |                    |   |   |   |   |
|          |                           | نوکوز        | 4.11                                                                                                    | .374               | .000              | 3.33                     | 4.90                           | 2                                  |                     |        |                    |   |   |   |   |
|          | نوڪوز                     | اکارا        | -8.00-                                                                                                    | .374               | .000              | -8.79-                   | -7.21                          | •                                  |                     |        |                    |   |   |   |   |
|          |                           | سينتبر ابتد  | -4.11-                                                                                                    | .374               | .000              | -4.90-                   | -3.33                          | <u> </u>                           |                     |        |                    |   |   |   |   |

Based on observed means. The error term is Mean Square(Error) = .630. \*. The mean difference is significant at the .05 level.

11

|                                              |                                                                            |                                                                                                    | nt F <u>o</u> rmat                                   |                                      | Direct Marketing                                   | ung Graphis Ommes Add-ons Window Help |  |
|----------------------------------------------|----------------------------------------------------------------------------|----------------------------------------------------------------------------------------------------|------------------------------------------------------|--------------------------------------|----------------------------------------------------|---------------------------------------|--|
|                                              | 1 🕰 🕚                                                                      | 2 🖳                                                                                                    | 6 2                                                  |                                      | 🗄 📩 🗏                                              | 📲 🔧 🖜 🖙 🏬 🛃 💽 🔤                       |  |
| •                                            | + -                                                                        |                                                                                                    |                                                      |                                      |                                                    |                                       |  |
| Error                                        |                                                                            | 11.333                                                                                                    | 18                                                   | .630                                 |                                                    | Bar Charts X                          |  |
| Total                                        |                                                                            | 990.000                                                                                                    | 27                                                   |                                      |                                                    |                                       |  |
| Correcte                                     | d Total                                                                    | 304.963                                                                                                    | 26                                                   |                                      |                                                    |                                       |  |
| a. R Squ                                     | ared = .963 (                                                              | Adjusted R Squa                                                                                                    | red = .946)                                          |                                      |                                                    | Simple                                |  |
| Post H                                       | oc Toste                                                                   |                                                                                                    |                                                      |                                      |                                                    |                                       |  |
| FUSLI                                        | oc resta                                                                   | •                                                                                                    |                                                      |                                      | _                                                  |                                       |  |
| المبيدات                                     |                                                                            |                                                                                                    |                                                      |                                      |                                                    | Stacked                               |  |
|                                              |                                                                            |                                                                                                    |                                                      |                                      |                                                    |                                       |  |
|                                              |                                                                            | M                                                                                                    | ultiple Compa                                        | risons                               |                                                    | Data in Chart Are                     |  |
| Depende                                      | nt Variable:                                                               | البيانات                                                                                                    |                                                      |                                      |                                                    | Summaries for groups of cases         |  |
| LSD                                          |                                                                            |                                                                                                    |                                                      |                                      |                                                    | اضغط على هذا الخيار 🛛 🔍 🗕             |  |
|                                              |                                                                            | Difference (I-                                                                                                    |                                                      |                                      | 95% Confide                                        | ide O Values of individual cases      |  |
|                                              |                                                                            | J)                                                                                                    | Std. Error                                           | Sig.                                 | Lower Bound                                        |                                       |  |
| المبيدات (ا)                                 | المييدات (L)                                                               | ,                                                                                                    |                                                      |                                      |                                                    | Define                                |  |
| المييدات (ا)<br>اكتار ا                      | المييدات (ل)<br>سينير ايد                                                  | 3.89                                                                                                    | .374                                                 | .000                                 | 3.10                                               |                                       |  |
| المييدات (ا)<br>اکتار ا                      | المبيدات (ل)<br>سينبرايد<br>نوكوز                                          | 3.89 <sup>*</sup><br>8.00 <sup>*</sup>                                                                                           | .374<br>.374                                         | .000<br>.000                         | 3.10<br>7.21                                       |                                       |  |
| المييدات (])<br>اکعارا<br>سينير ايد          | المییدات (ل)<br>سینیراید<br>نوکوز<br>اکتارا                                | 3.89 <sup>*</sup><br>8.00 <sup>*</sup><br>-3.89- <sup>*</sup>                                                                    | .374<br>.374<br>.374                                 | .000<br>.000<br>.000                 | 3.10<br>7.21<br>-4.67-                             | 3.10-                                 |  |
| الميدات (ا)<br>اکبار ا<br>بينبر ايد          | المييدات (ل)<br>سينبرايد<br>نوكوز<br>اكتارا<br>نوكوز                       | 3.89*<br>8.00*<br>-3.89-*<br>4.11*                                                                                               | .374<br>.374<br>.374<br>.374                         | .000<br>.000<br>.000<br>.000         | 3.10<br>7.21<br>-4.67-<br>3.33                     |                                       |  |
| الميدات (ا)<br>اکتار ا<br>سيندر ايد<br>نوگوز | المبيدات (ل)<br>سينبرايد<br>نوكوز<br>اكتارا<br>نوكوز<br>اكتارا             | 3.89 <sup>*</sup><br>8.00 <sup>*</sup><br>-3.89 <sup>*</sup><br>4.11 <sup>*</sup><br>-8.00 <sup>*</sup>                          | .374<br>.374<br>.374<br>.374<br>.374<br>.374         | .000<br>.000<br>.000<br>.000         | 3.10<br>7.21<br>-4.67-<br>3.33<br>-8.79-           | 3.10<br>3 4.90<br>7.21-               |  |
| الميدات (ا)<br>اکتار آ<br>ميتبرايد<br>دوکوز  | المییدات (ل)<br>بینبراید<br>نوکوز<br>اکتارا<br>نوکوز<br>اکتارا<br>بینبراید | 3.89 <sup>*</sup><br>8.00 <sup>*</sup><br>-3.89- <sup>*</sup><br>4.11 <sup>*</sup><br>-8.00- <sup>*</sup><br>-4.11- <sup>*</sup> | .374<br>.374<br>.374<br>.374<br>.374<br>.374<br>.374 | .000<br>.000<br>.000<br>.000<br>.000 | 3.10<br>7.21<br>-4.67-<br>3.33<br>-8.79-<br>-4.90- | 3.10<br>7.21-<br>3.33-                |  |

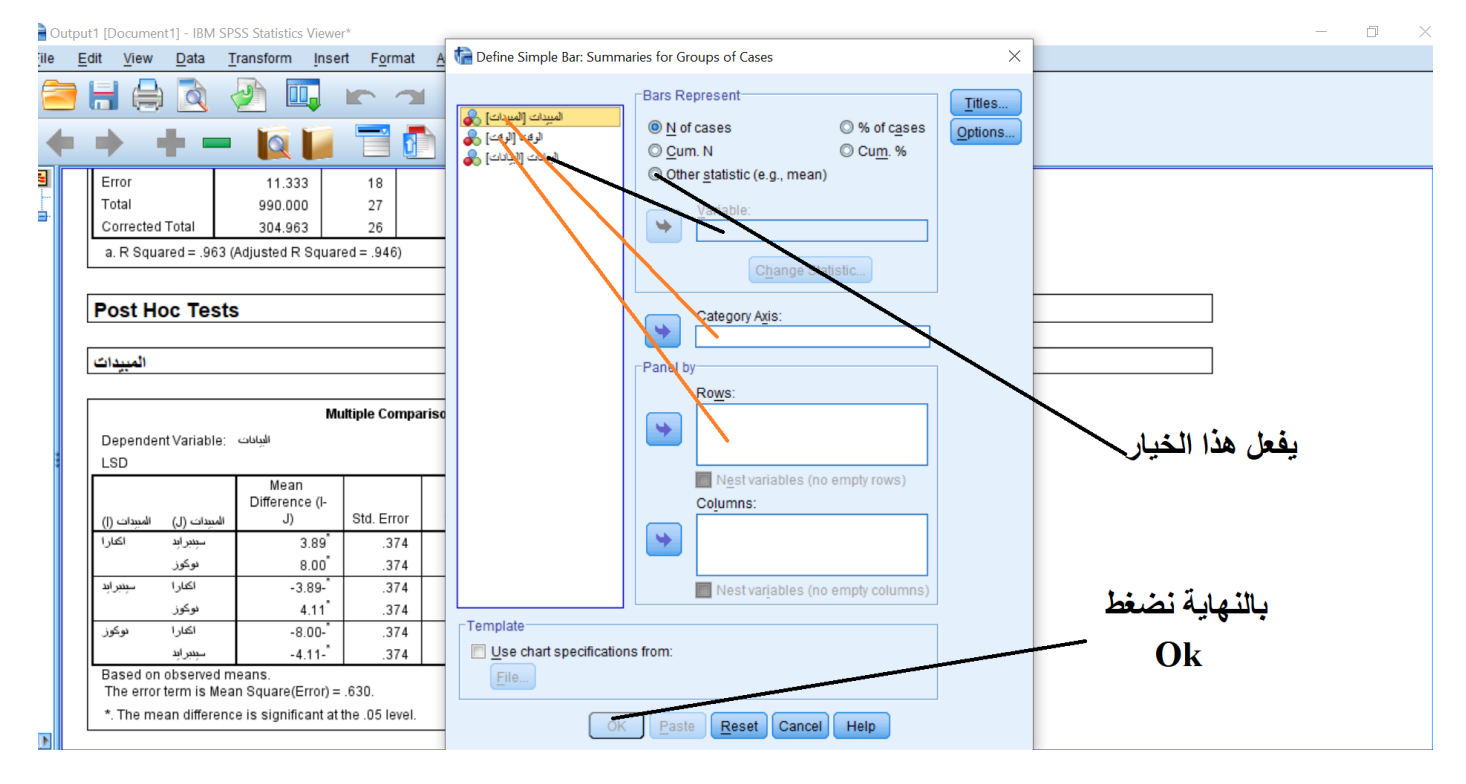

بالنهاية يظهر شكل التجربة

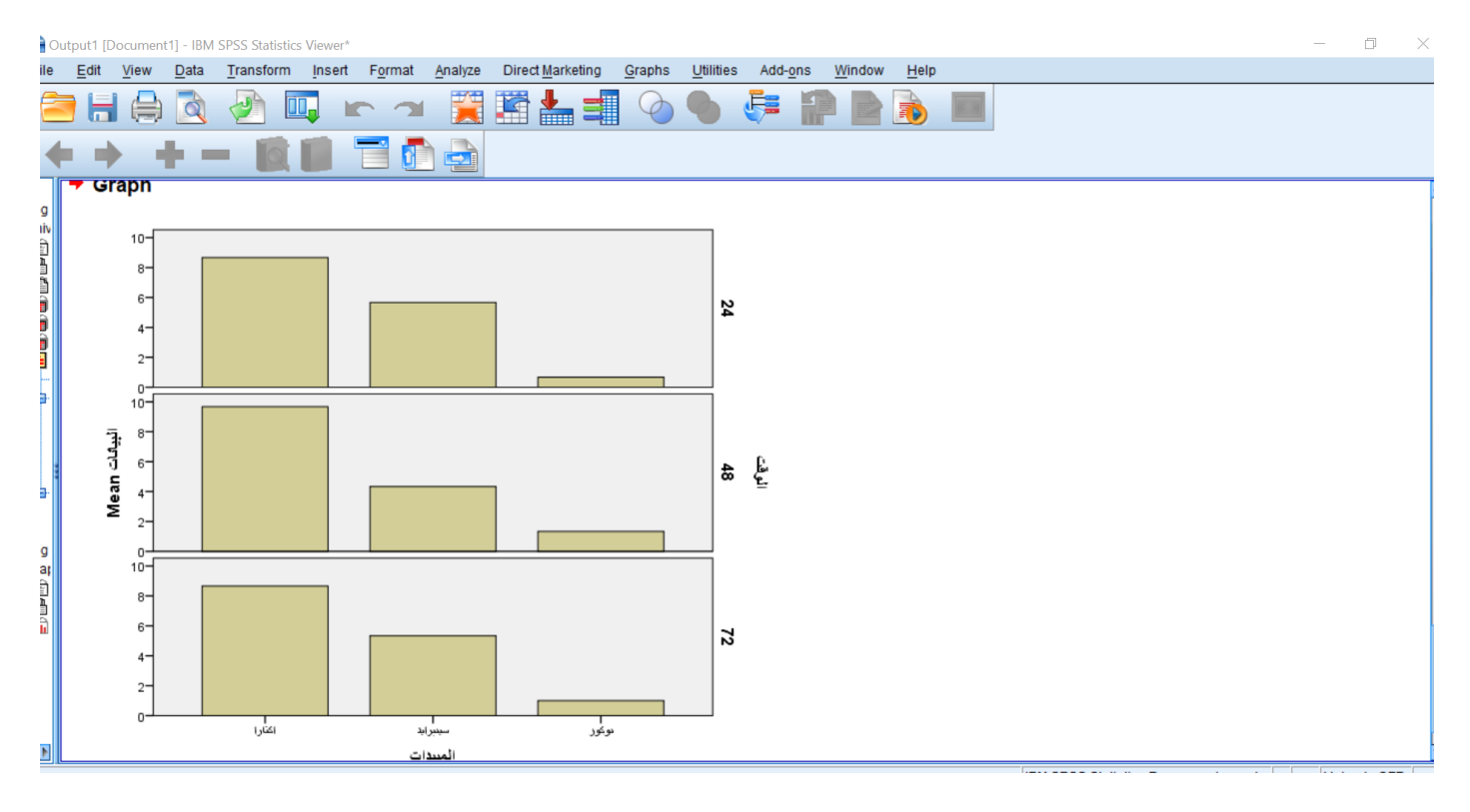